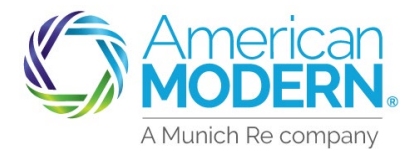

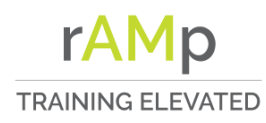

## AMsuite

### Marketing Center User Instructions

#### Logging In and Setting Up Your Profile

#### First Time Marketing Center user

Visit: *https://marketingcenter.dmplocal.com* and register by selecting the Sign-up button at the bottom left of the page.

Registered Marketing Center, user simply login at

https://marketingcenter.dmplocal.com

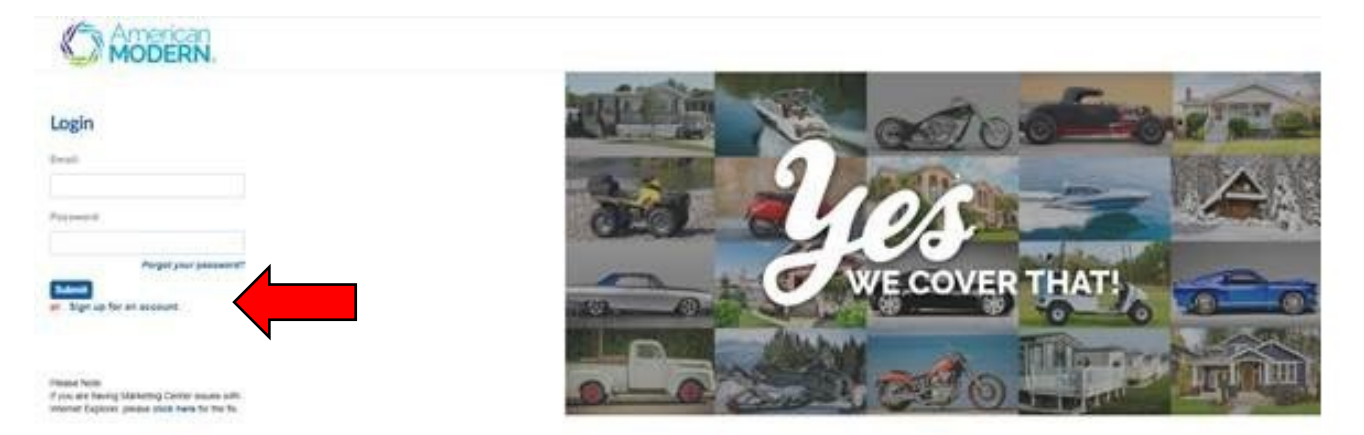

Once you login to the Marketing Center select:

• Step 1 - Update to complete your profile and save Profile. The information you put in your profile will automatically populate your company name, address, phone number and email address on the back of the brochures.

#### **Ordering Materials**

On the homepage, select:

 Step 2 - t0 order and customize materials if you would like your agency details included on the materials.

| Welcome to Modern Marketing Center                                                                                                    |                                                                                                    |
|----------------------------------------------------------------------------------------------------|----------------------------------------------------------------------------------------------------|
| Stop 1<br>Update you proceed information. This information is public in the tormationals you can backtime:                                                                                                    | Stop 2<br>Start boweng or select an explore below<br>Interest Descendenties                                                                                                    |
|                                                                                                    |                                                                                                    |
| Quick Links to frequently used content                                                                                                    |                                                                                                    |
| Quick Links to frequently used content<br>★ AMsuite Specific Product Materials                                                                                                    | ∳ Sales Bitz Materials                                                                                                    |
| Oulick Links to frequently used content                                                                                                    | Saless Bitz Materials     Crease area querk toz pacter for your next agency viat.                                                                                                    |
| Oulick Links to frequently used content                                                                                                    | Staders Bitz: Materials Owers and specificity particle specy vite     Vower Bitz Poert     Vower Bitz Poert     Vower Data                                                                                                    |
| Oulick Links to frequently used content  Advante Specific Product Materials Control public podet manage controls for Advance Citis 4 butter below to wave  Advance Stock Topoe  C Browse by Product Type                                | Salars Bitz Materials     Create a cate question for more agency visit.     Source Bitz Factors     The Bitz Bits Cate     Create Bitz Factors                                                                                     |
| Quick Links to frequently used content  Advatte Specific Product Materials Contry value product mana geofuly for Mule tases Clob a butter base to see  Marka Society Product Trype Chi specificipent were lambde sents for the product. | States Bitz Materials      Owners and sport bitz packet for your rest agency rest.      Prover litter heater      Conversion PolicyProtocol Cache      Conversion PolicyProtocol Packet      Transmission on a data for an example |

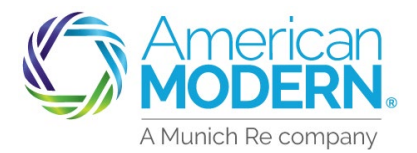

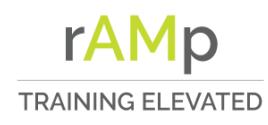

# AMsuite

### Marketing Center User Instructions

You can also search by product or asset on the left-hand side using the Quick Links..

#### Brochures

- Select brochure, select your brochure and click the View button.
- Next, select Customize. Your agency information will automatically be populated.
- Select Preview under the thumbnail to view what the customized brochure will look like. If you need to make any changes to the customization, you can select Customize next to the field you want to change and update the information.
- To download the brochure as a PDF, select View Page and Save, or click on the Digital Download icon.
- To order, select Fulfillment and enter the quantity.
- If you want to add other brochures to your cart, select Close & Continue.
- When you are finished, select Checkout and enter the shipping details.

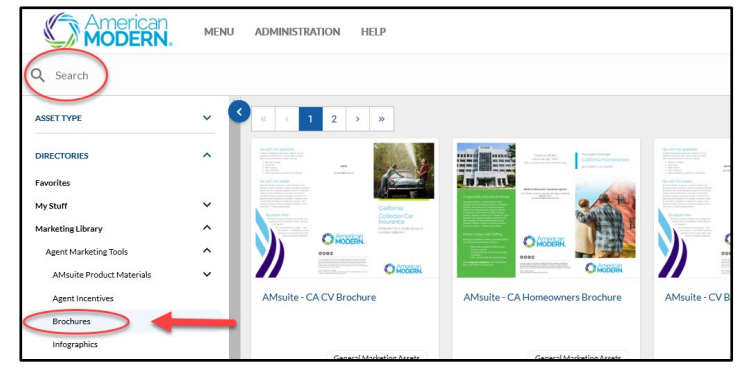

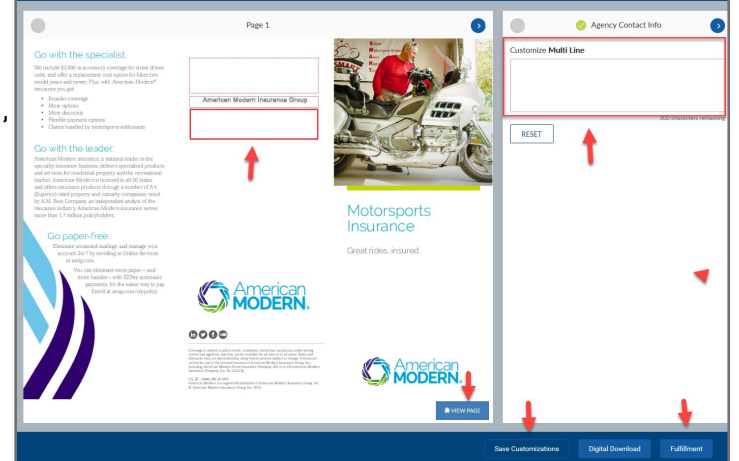

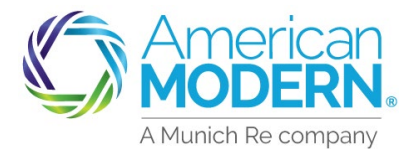

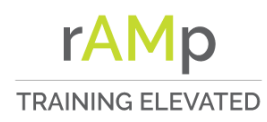

## AMsuite

### Marketing Center User Instructions

#### Sell Sheets

- Select the sell sheet then select the View button
- From the right-side view select Preview or Customize. From Preview you can save the file to PDF. From Customize you can enter your agency information
- Select Fulfillment if you would like to have the sell sheet printed and shipped to you, enter the quantity
- Select Checkout

#### Checking Out for Fulfillment

- On the Shipment Checkout Cart page, select Quantity to select the quantity you would like to order
- Add the Shipping Address.
- Select Place Order
- View the Summary page

#### **Changing Your Password**

Navigate to the circle symbol on the top right corner of the homepage with your initials and select Change Password

February 2021 Coverage is subject to policy terms, conditions, limitations, exclusions, underwriting review and approval, and may not be available for all risks or in all states. Rates and discounts vary. Version #1 are determined by many factors and are subject to change. Policies are written by one of the licensed insurers of American Modern Insurance Group, Inc., including but not limited to American Modem Property and Casualty Insurance Company (CA Lic. No. 6129-1).